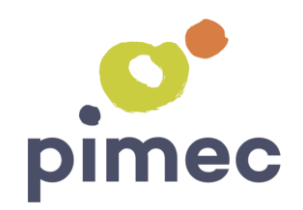

## pimec.iAccesos

Personalització Empresa

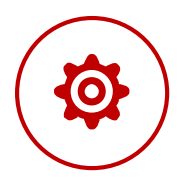

## **Configuració inicial iAccesos**

La personalització inicial d'iAccesos implica quatre passos, sent únicament obligatòria l'alta d'empleats. La resta d'apartats permeten definir informació que iAccesos utilitza per a generar els diferents informes disponibles més enllà de l'estricte registre d'entrades i sortides.

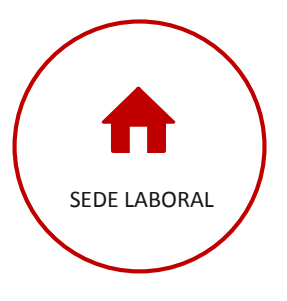

La personalització de la seu laboral és opcional i permet definir la geolocalització d'aquesta, així com les IP's utilitzades, a fi de comparar aquesta informació amb els registres d'entrades i sortides dels treballadors

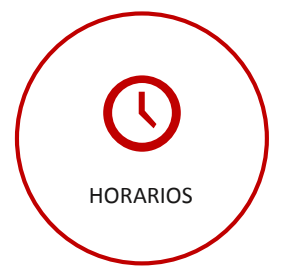

La definició d'horaris és opcional. La definició d'aquests permetrà generar informes d'accessos fora d'horari i dedicació addicional dels treballadors.

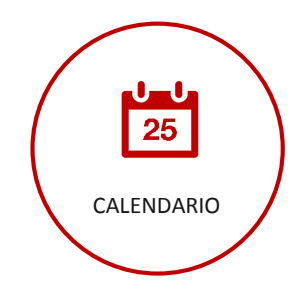

En donar d'alta l'empresa i definir la Comunitat Autònoma, iAccesos aplica com a calendari per defecte els festius d'aquesta comunitat. La opció calendari permet agregar els dies festius locals

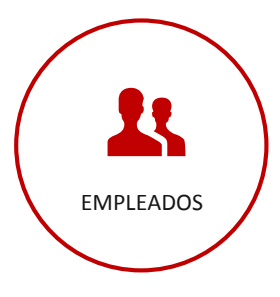

L'alta d'empleats és, òbviament, necessària per a iniciar l'ús d'iAcceos. Podrà realitzar-se mitjançant el formulari d'alta d'empleat o important un arxiu excel amb les dades d'aquests

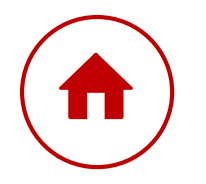

## Personalización Sede Laboral

La personalització de la seu laboral es realitza accedint a "Configuración > General del menú principal" i prement el botó "Editar" situat a l'extrem dret del camp "Sede"

#### Informació Geolocalització de la seu

Permet identificar la distància entre els registres realitzats des de l'app d'iAccesos i la seu laboral. Per a estimar la geolocalització en base la direcció de la seu prémer a la icona de geolocalització.

#### Informació IP's de la seu

Permet identificar si els registres d'entrada i sortida realitzats des de la pàgina web de iAccesos s'han realitzat des d'un ordinador de la seu

#### Modalitats de registre

Permet definir les modalitats de registre que s'admeten per defecte. Si es requereix definir diferents autoritzacions per treballador podrà assignar-se un valor personalitzat a la fitxa de treballador.

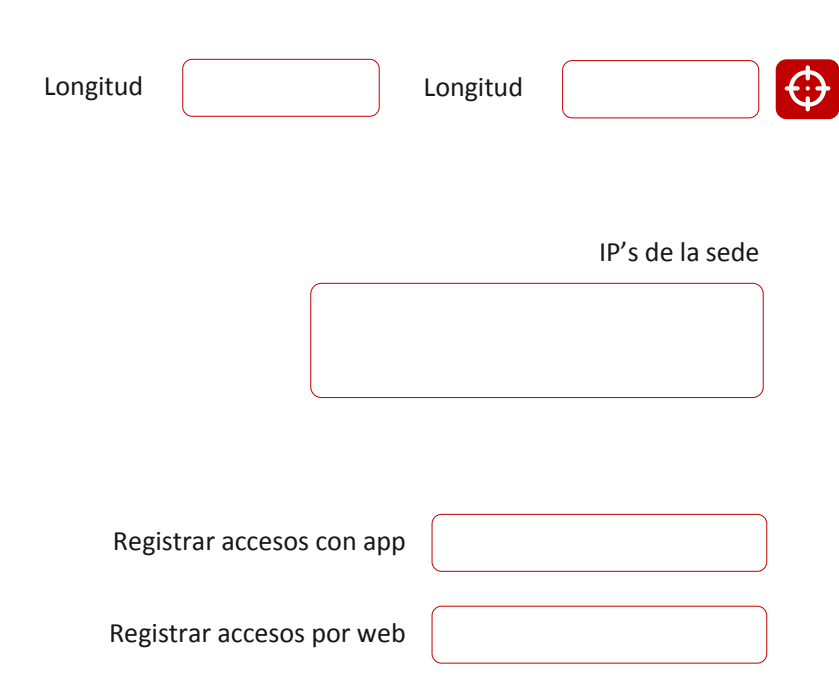

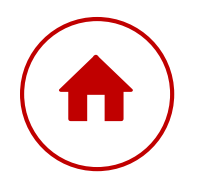

## Personalització Horaris. Introducció

El criteri principal per a definir els horaris a iAccesos resideix en l'exigència de registrar l'accés i la sortida únicament a l'inici i final de la jornada o també es requereix dels empleats que registrin l'entrada i la sortida en la pausa per menjar

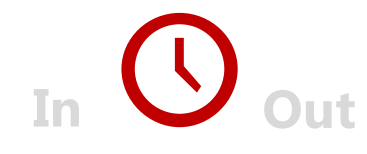

## Una franja horària

En aquells casos en què únicament es sol·licita als treballadors registrar l'entrada i sortida que defineix la jornada laboral, podrà definir-se una única franja horària, per exemple 8.00 a 17.00

En aquest cas, a fi de que la comptabilització de les hores treballades sigui real a l'efecte de llistats i informes, en la pròpia franja horària es defineix la durada de la pausa per a menjar.

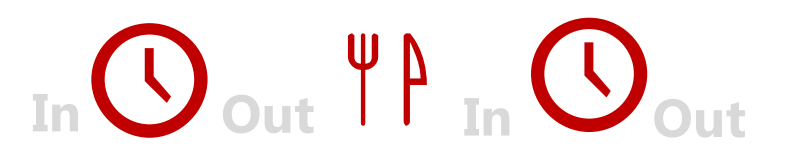

## **Dues franges horàries**

Quan es requereixi als treballadors el registre de sortida i entrada a l'hora de menjar, hauran de crear-se dues franges horàries, per exemple de 9.00 a 13.00 i de 15.00 a 19.00.

Posteriorment hauran d'assignar-se totes dues franges horàries als empleats conformant així el seu horari de jornada laboral.

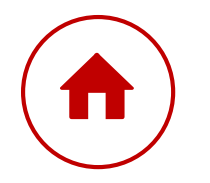

## Personalització Horaris

La creació i edició d'horaris pot realitzar-se en l'apartat "Configuración > General". Per a crear una nova franja horària prémer en l'opció "Crear Nuevo Horario". Per editar una franja horària

#### Nom descriptiu franja horària

Si es requereix definir dues franges horàries poden descriure's, per exemple, com matí i tarda. Posteriorment s'assignaran totes dues franges horàries als empleats

#### Dies de la setmana

Indicar els dies de la setmana per als quals aplica la franja horària, en la majoria dels casos serà dilluns a divendres si en tots els dies aplica la mateixa hora d'entrada i sortida

#### Franja Horària

Indicar l'hora d'entrada i sortida definida per aquesta franja horària. En el cas que s'apliqui una única franja horària, és a dir, no es requereix als empleats registrar l'entrada i sortida en la pausa per menjar. Haurà d'indicar-se el temps disponible a l'efecte de restar aquest, en el càlcul d'hores treballades cada dia.

En el cas de marcar l'opció "Horario por defecto", la franja horària s'assignarà als empleats que es donin d'alta a iAccesos posteriorment.

#### Nombre descriptivo Franja Horaria

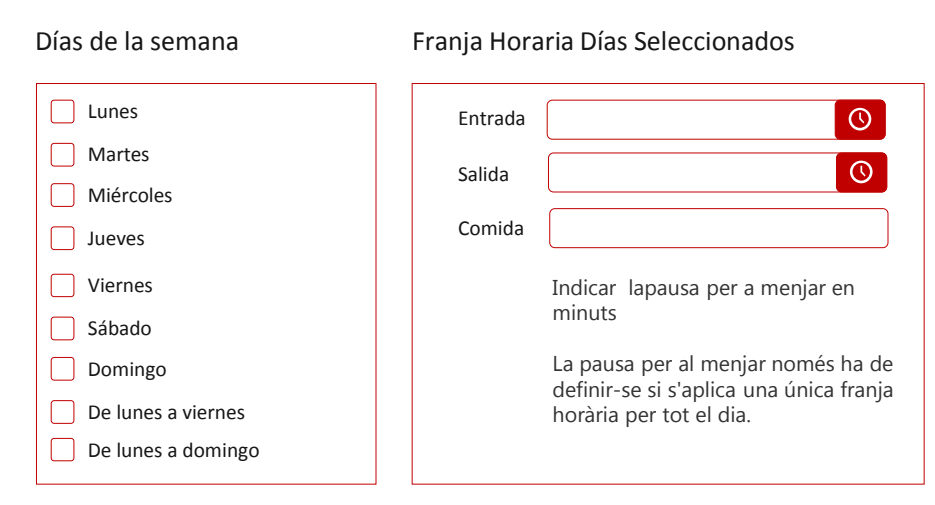

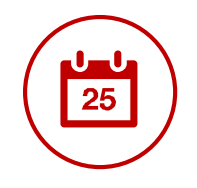

## **Edició Calendaris**

La creació i edició de calendaris es realitza des de l'opció "Configuración > Calendarios" del menú principal

Afegir Festes Locals Marzo Abril Enero Febrero Per agregar un festiu local al calendari prémer sobre la data i a el formulari de creació introduir un nom descriptiu Calendario Mayo Agosto Descripción 21/03/2019 Fecha Septiembre Diciembre

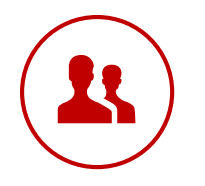

## Alta de Treballadors

L'alta i manteniment de treballadors pot realitzar-se des de l'apartat "Configuración > General" del menú Principal. Triant les opcions ""Alta Empleado" o "Importar Empleados" disponibles al botó "Opciones" de l'extrem superior dret.

#### Alta de treballador

Si l'empresa té molt pocs treballadors o es requereix donar d'alta un nou treballador a iAccesos, pot utilitzar-se l'opció d'alta de treballador emplenant els camps del formulari. Els camps amb asterisc són obligatoris.

#### Importació treballadors

Aquesta opció permet importar un fitxer excel amb les dades dels empleats.

#### Assignació Franges Horàries

Tant en l'opció d'"Alta Empleado" com en la "Importación con fichero excel" s'ofereix l'opció de marcar les franges horàries que han d'assignar-se als treballadors creats.

En cas de voler aplicar la(s) franja(s) horària(s) per defecte no cal marcar cap opció

Nombre <sup>(\*)</sup>
Apellido <sup>(\*)</sup>
...
Nº móvil

| Nombre | Primer apellido | Segundo apellido | nif | email | móvil |
|--------|-----------------|------------------|-----|-------|-------|
|        |                 |                  |     |       |       |
|        |                 |                  |     |       |       |
|        |                 |                  |     |       |       |

Franjas Horarias

Descripción franja horaria 01

Descripción franja horaria 02

Descripción franja horaria 03

Indicar només en cas de requerir aplicar franges horàries no definides per defecte

# pimec.iAccesos

www.iaccesos.com